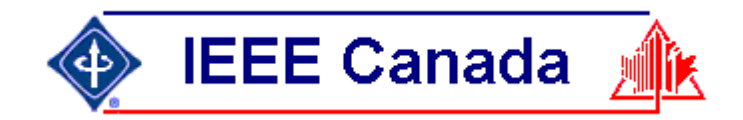

#### Webex Meeting Rules

- Please note all attendees are muted on entry you are <u>not</u> able to unmute yourself. Attendees can not turn on camera.
- Please use the chat feature to share your comments and questions during the presentation make sure the message is directed to "All panelists". The chat feature can be turned on with the bubble icon when hovering at the bottom of screen.

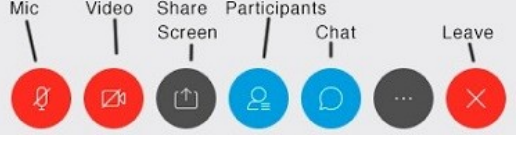

- We will address all questions and comments at the end of the presentation.
- If you wish to speak, please use the "Raise Hand" button in the participants list and the host will unmute you.
- Please note this session is being recorded.

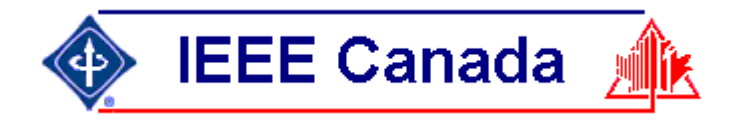

IEEE Canada Training Rossitza Marinova marinova@ieee.org

# Care and Feeding of a Wordpress Website 2021-Jun-29

John Harris j.harris@ieee.org

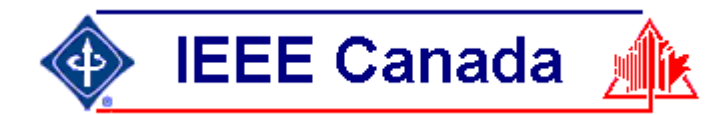

Presenter

#### John Harris, LSIEEE Hamilton Webmaster

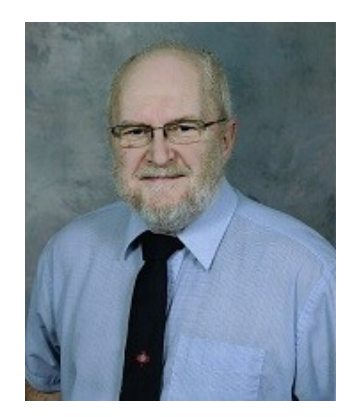

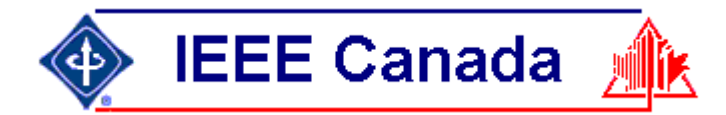

Agenda

What is a website? How to get IEEE website? How to modify a website? Questions

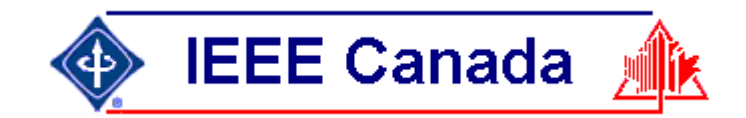

- A website is a set of related web pages located under a single domain name, typically produced by a single person or organization. Oxford Dictionary
- A website is a group of World Wide Web pages usually containing hyperlinks to each other and made available online by an individual, company, educational institution, government, or organization. Merriam-Webster Dictionary
- The simplest website is a single page. (described on following slides)

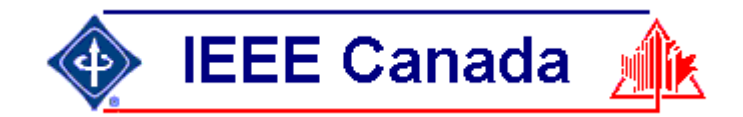

- A website/webpage is a text file with a file extension of .html
- It can be generated with any editor, e.g. notepad. For Wordpress, use their WYSIWYG.
- It should be placed on a server so it can be seen.

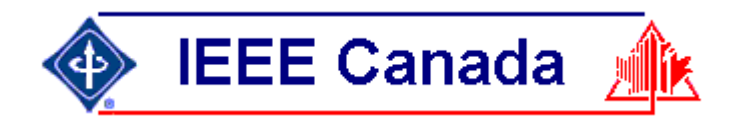

#### What is html? You don't need this for Wordpress!

- Hypertext markup language
- Display information is added to text with tags, i.e. something with angle brackets.
- indicates a paragraph.
- <img> indicates add a picture.
- <a href> indicates a link to some other page.

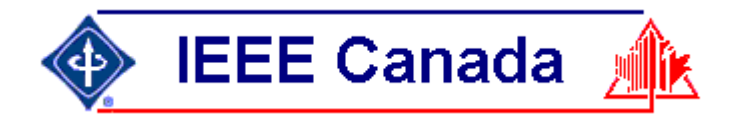

## First Webpage

• Notepad.exe

This paragraph says HELLO.

- File SaveAs hello.html
- Double click the file and it opens in web browser.

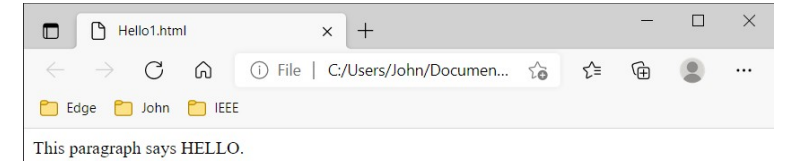

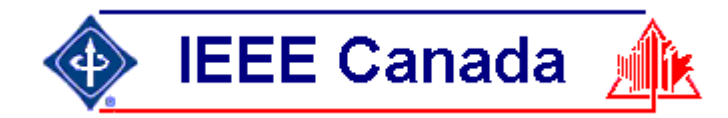

### First Webpage - With Tags

• Notepad.exe

<html>

<head>

</head>

<body>

This paragraph says HELLO.

</body>

</html>

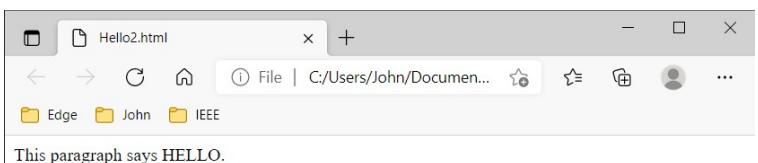

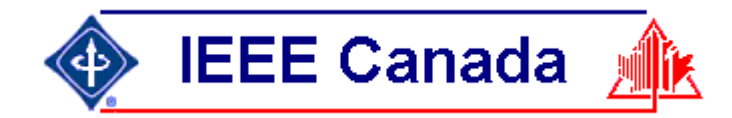

#### First Website - With Title

Notepad.exe

<html>

<head>

<title>Hello3</title>

</head>

<body>

This paragraph says HELLO.

</body>

</html>

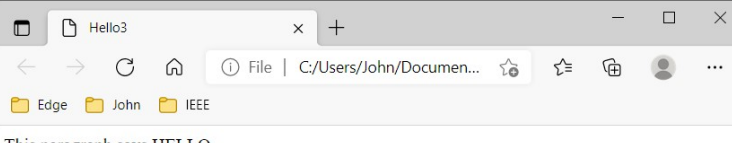

This paragraph says HELLO.

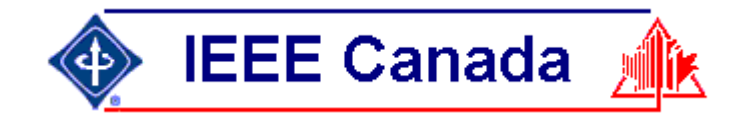

#### First Website - More Tags

| Ę  | Hello4.html - [C:\Users\John\Documents\html\WordpressTutorial\Hello\Hello4.html] - | $\times$ |   |
|----|------------------------------------------------------------------------------------|----------|---|
| 2  | File Projects Edit Search View Format Encoding Tools HTML Settings Window Help(x)  | - 8      | × |
|    | 1 Hello4.html                                                                      |          |   |
|    | 0 10 20 30 40 50 60 70 80                                                          |          |   |
| 1  | <pre><!DOCTYPE HTML PUBLIC "-//W3C//DTD HTML 4.01 Transitional//EN">    </pre>     |          |   |
| 2  | <pre>? <html></html></pre>                                                         |          |   |
| 3  | <head></head>                                                                      |          |   |
| 4  | <pre><meta content="text/html; charset=utf-8" http-equiv="content-type"/></pre>    |          |   |
|    | <pre><meta content="PSPad editor, www.pspad.com" name="generator"/></pre>          |          |   |
|    |                                                                                    |          |   |
| 8  | s chody >                                                                          |          |   |
| 9  | This paragraph says HELLO.                                                         |          |   |
| 10 |                                                                                    |          |   |
| 11 |                                                                                    |          |   |
| 12 |                                                                                    |          |   |
|    |                                                                                    |          |   |
|    |                                                                                    |          |   |
|    |                                                                                    |          |   |
|    |                                                                                    |          |   |
|    |                                                                                    |          |   |
|    |                                                                                    |          |   |
|    |                                                                                    |          |   |
|    |                                                                                    |          |   |
|    |                                                                                    |          |   |
|    |                                                                                    |          |   |
|    |                                                                                    |          |   |
|    |                                                                                    |          |   |
|    |                                                                                    |          |   |
|    |                                                                                    |          |   |
|    |                                                                                    |          |   |

|              | C H           | TML Coo | de    | × +                             |      |    | - | $\times$ |
|--------------|---------------|---------|-------|---------------------------------|------|----|---|----------|
| $\leftarrow$ | $\rightarrow$ | С       | ର     | i) File   C:/Users/John/Documen | . to | £≡ | Ē |          |
| 📋 Ec         | ige 🞦         | John    |       |                                 |      |    |   |          |
| This p       | aragrap       | h says  | HELLO | ).                              |      |    |   |          |
|              |               |         |       |                                 |      |    |   |          |

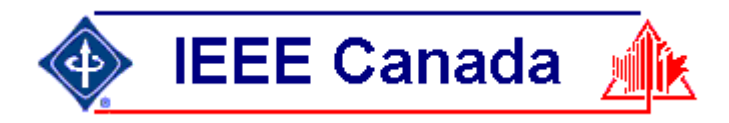

#### What is html?

- Latex is an example of a markup language (if you used that for your thesis).
- Microsoft Word can save a document as html.
- Wordpress creates html. All you have to worry about is the content; the words and pictures and links you want on your website.

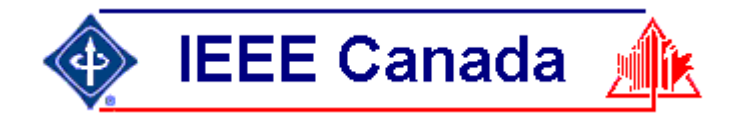

#### First Website - MS Word

| Properties of                                                                | "Hello6"                                            | × | Hello6.html - LibreOffice Writer/Web -                                                                                                    |                                                              | $\times$             |
|------------------------------------------------------------------------------|-----------------------------------------------------|---|----------------------------------------------------------------------------------------------------|--------------------------------------------------------------|----------------------|
|                                                                              |                                                     |   | <u>F</u> ile <u>E</u> dit <u>V</u> iew <u>I</u> nsert F <u>o</u> rmat Styles T <u>a</u> ble Fo <u>r</u> m <u>T</u> ools <u>W</u> indow <u>H</u> elp |                                                              |                      |
| General Des                                                                  | cription Custom Properties Security Font Statistics |   | ▋ █ ▪ 🗁 ▪ 🖩 ▪   🕼 🖨 🚺 📮 🙏 🛍 🌋   🏠   🍝 + ♂ ▪ 🔗 👋 ¶   🏛 ▪ 🖾                                                                                           |                                                              |                      |
| <u>T</u> itle:<br><u>S</u> ubject:<br><u>K</u> eywords:<br><u>C</u> omments: | HelloDoc hhtml tutorial                             |   | <pre></pre>                                                                                                    | -1252"/<br>tag."/<br>arent }<br>erline<br>underli<br>argin-b | '><br>'><br>}<br>ine |
|                                                                              |                                                     |   |                                                                                                    |                                                              |                      |
|                                                                              |                                                     |   |                                                                                                    |                                                              | >                    |
|                                                                              |                                                     |   | 📔 🚫   Find 🖂 🔽 🖂 🖂 🖂 🖂                                                                                                    |                                                              |                      |

Wordpress Tutorial 2021-Jun-29

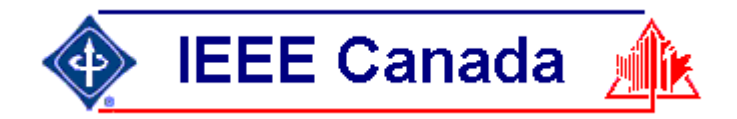

## Website Styles

- Every element can be customized
- See html from MS Word
- Cascading style sheets (CSS) affects page and every page below it <style type="text/css">...</style>

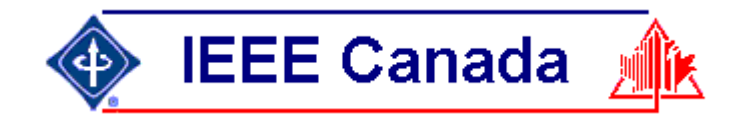

- Data
- Location of data
- Displaying data

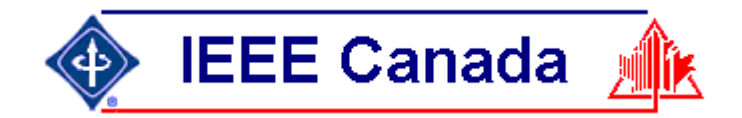

#### Data

 Text file with extension htm, html, or php Picture with extension ico, gif, jpg, jpeg, png Video with extension mp3, mp4 Link to other page Form to be filled out javascript, cascading style sheet, etc.

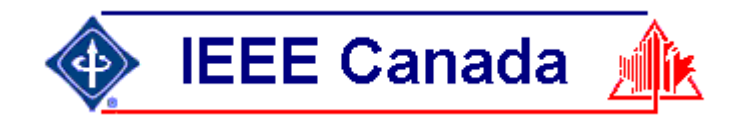

- Location of data URL Uniform Resource Locator IEEE web servers (a.k.a. hosts)
- EWH (Electronic Web Hosting)
- Web In A Box
- Wordpress

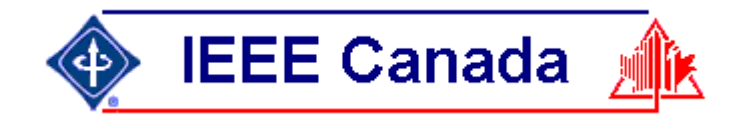

#### **IEEE Website Servers**

- https://ewh.ieee.org/r7/hamilton/index.htm https://ewh.ieee.org/r7/hamilton/ https://ewh.ieee.org/r7/hamilton
- https://site.ieee.org/hamilton/index.php https://hamilton.ieee.ca/ hamilton.ieee.ca
- DNS Domain Name System

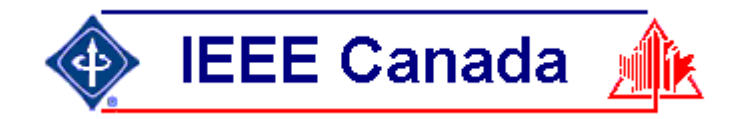

- Displaying data
  - Browser connects to server.
    - Identifies name, screen width, location
  - · Server delivers content.
    - "Responsive sites" deliver different content to computers and phones
  - · Browser displays content.

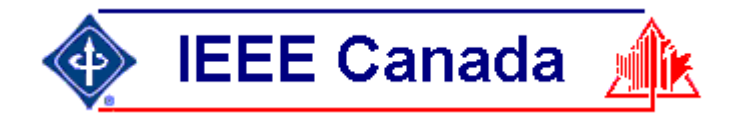

#### EWH Website (non-responsive)

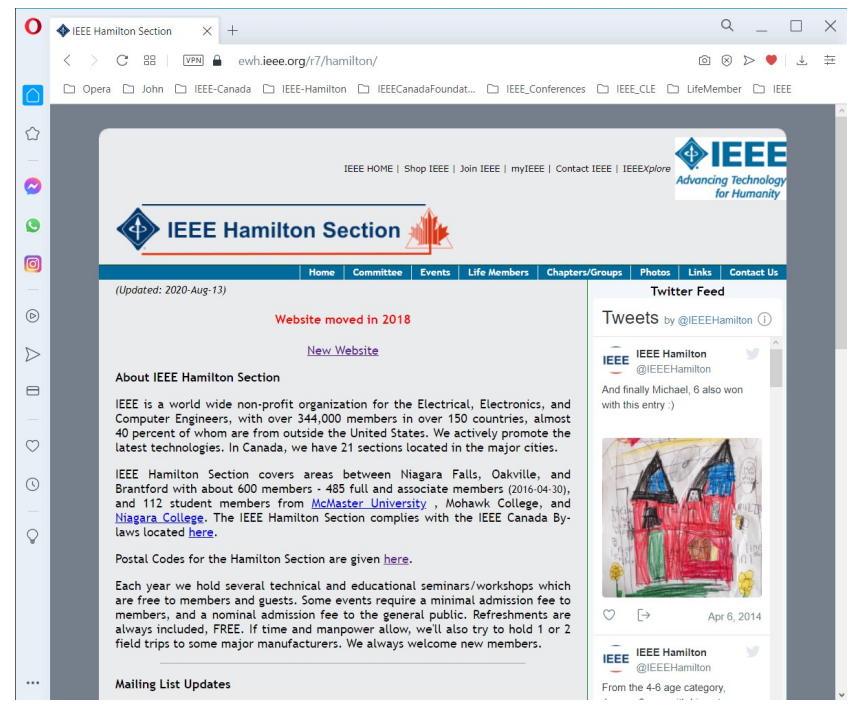

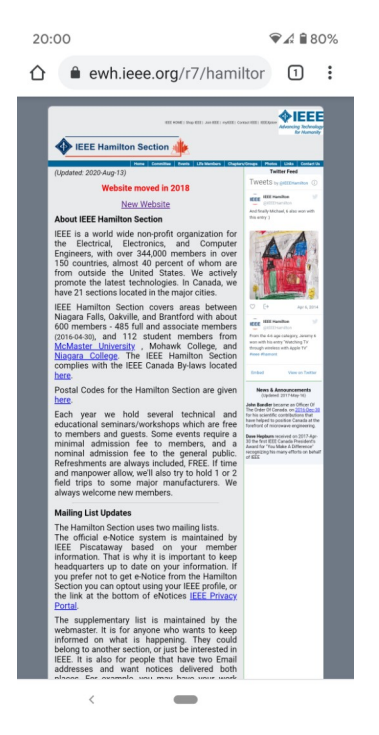

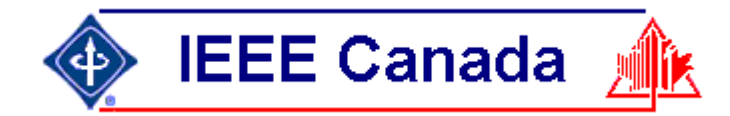

#### Wordpress Website (responsive)

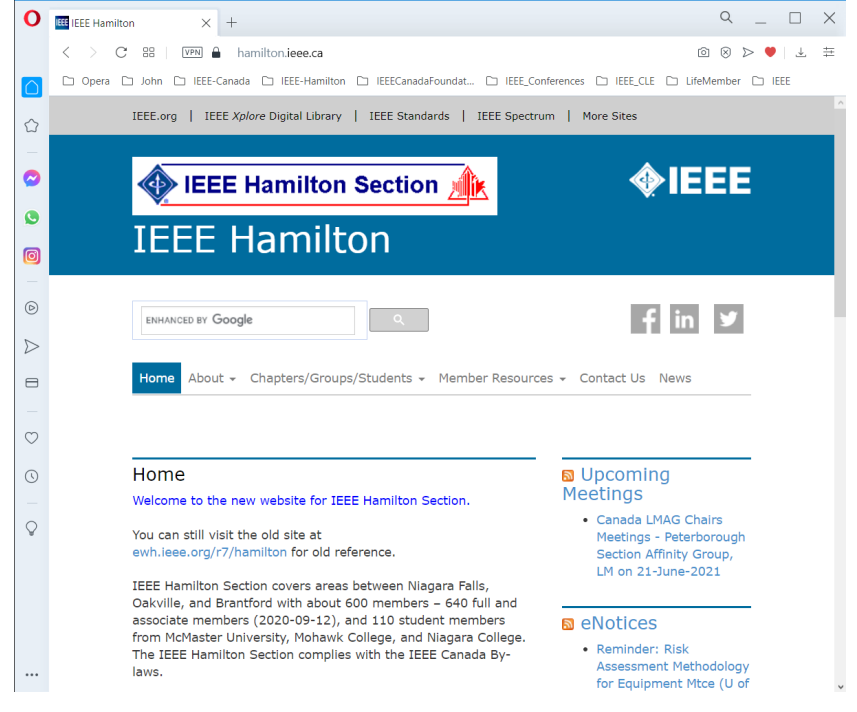

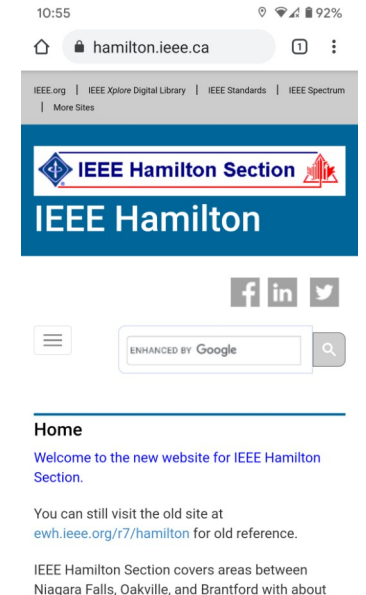

Niagara Falls, Oakville, and Brantford with about 600 members – 640 full and associate members (2020-09-12), and 110 student members from McMaster University. Mohawk College. and

<

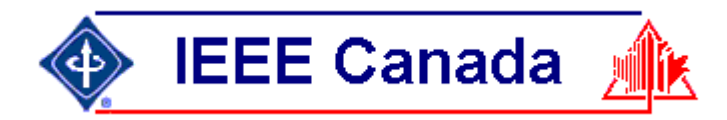

## How to get an IEEE website?

- Go to vTools and fill out the form to ask for one.
- Old websites start with http://ewh.ieee.org These were made by html programmers.
- New (Wordpress) websites start with https://site.ieee.org These are supposed to be easy to make by anyone.

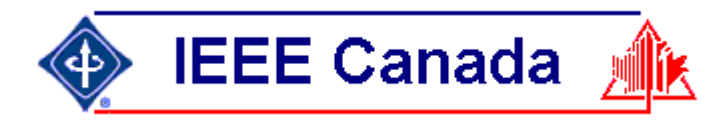

## How to get an IEEE website?

- https://cmte.ieee.org/web-hosting-request/ Choose template IEEE Theme 2012 https://cmte.ieee.org/section-template/ IEEE Theme 2019 https://cmte.ieee.org/dci-template/ Communications Society https://cmte.ieee.org/comsoctemplate/ PES Template https://cmte.ieee.org/pes-template/
- This talk is based on 2012

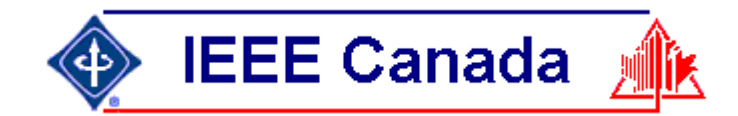

#### Theme 2019 Templates

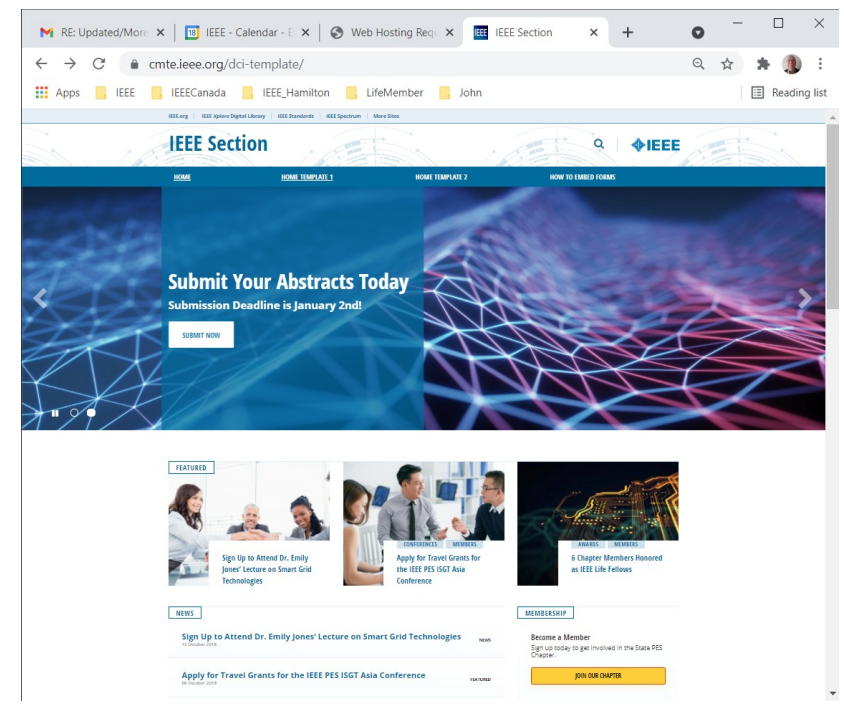

M RE: Updated/More 🗙 🛛 🔢 IEEE - Calendar - E 🗙 🛛 🌍 Web Hosting Requ 🗙 🗰 Home Template 2 🗙 🕂 Q A Apps IEEE IEEECanada IEEE Hamilton III. LifeMember II. John E Reading list **IEEE Section** Q **IEEE** HOW TO EMBED FORMS HOME HOME TEMPLATE HOME TEMPLATE 2 **Register Today for the Next** Meeting January 12th at 7pm, ABC Hall. Light Refreshments to be Served ome a Membe lived in the State PE oday to get in IOIN IEEE Sign Up to Attend Dr. Emily Apply for Travel Grants fo es' Lecture on Smart Grie the IFFF PFS ISGT Asia GET THE NEWSLETTER Subscribe to our Newslette Sign up to receive our monthly email

Wordpress Tutorial 2021-Jun-29

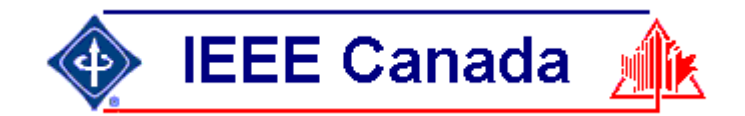

#### Theme 2012 Template

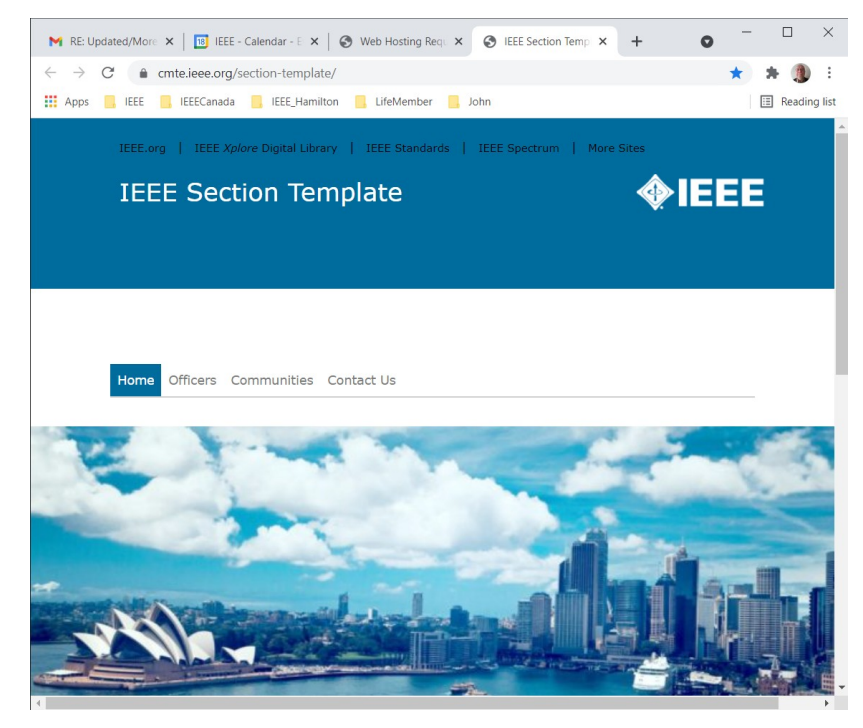

M RE: Updated/More 🗙 🔢 IEEE - Calendar - E 🗙 🚫 Web Hosting Requ 🗙 🔠 Manage Themes - 🗙 🕂 ← → C 

hamilton.ieee.ca/wp-admin/themes.php?theme=wptemplate 🕁 🗯 🔔 E Apps IEEE IEEECanada IEEE Hamilton III. LifeMember II. John E Reading list 🗥 My Sites 🏾 🕆 IEEE Hamilton 🕂 New 🗰 Events Howdy, iharris × EE.org | IEEE Xplane Digital Library | IEEE Standards | IEEE Spectrum | More Sites Current Theme **IEEE WP Template** *<b>♦IEEE* IEEE Sites Theme (Official v.1.04) Version: 1.0.4 Search f in S' 🖌 🗃 By TA Web Team Menus Row 1 Column 1 Widget Position Row 1 Column 2 Widget Position Row 1 Column 3 Widget Positio IEEE WP Theme built on Bootstrap 3. Back Widgets Menus Custom CSS Header Background Customize

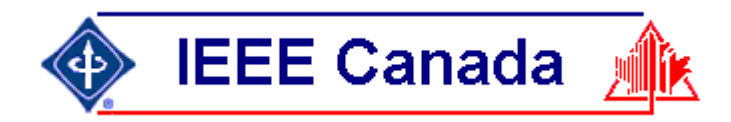

#### IEEE Canada Section Websites

- 10 Sections use Wordpress on IEEE server
- 8 Sections use Wordpress on other servers
- 2 Sections use EWH server Southern Saskatchewan in process of moving to Wordpress
- 1 Section unknown Newfoundland and Labrador

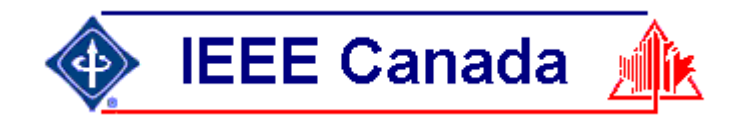

#### Wordpress Webmaster

- Admin is the name given by Wordpress to the webmaster.
- He/she has total control of template look and widgets that are used for data pulled from the IEEE database, twitter etc.
- He/she can add other people.

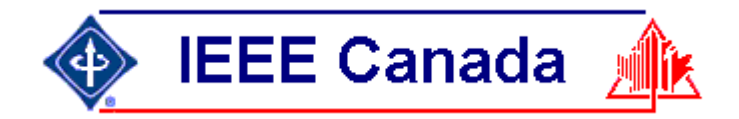

#### **Best Practices**

- Section should have ONE webmaster. Contact information should be on every page.
- Succession Planning: Think of it as editor rather than "techie" position.
- Disaster Plan:

Username and password should be known by Section chair.

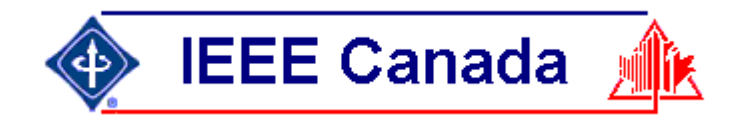

#### Worpress Administration Menu

- Add /wp-admin to website URL
- Webmaster is called admin
- Junior webmaster is called editor

| 4 | Regio         | n 7 Tr | aining | on Use of Wor | ×      | 12 IEEE - Cale | ndar - V | Veek of June 6 | ×       | IEEE Lo | og In « IE | EE Hamilt | ton — | WordPr  | ×     | +         | 0  | - |      | ]      | ×    |
|---|---------------|--------|--------|---------------|--------|----------------|----------|----------------|---------|---------|------------|-----------|-------|---------|-------|-----------|----|---|------|--------|------|
| - | $\rightarrow$ | C      |        | hamilton.iee  | e.ca/w | p-login.php?   | redirec  | t_to=https%    | 3A%2    | F%2Fha  | amiltor    | n.ieee.ca | %2Fw  | vp-admi | n%2F8 | &reauth=1 | 07 | * | *    |        | :    |
| 1 | Apps          |        | IEEE   | EEECana       | da 📙   | IEEE_Hamilto   | n 📙      | LifeMember     |         | John    |            |           |       |         |       |           |    |   | 🗄 Re | eading | list |
|   |               |        |        |               |        |                |          |                |         |         |            |           |       |         |       |           |    |   |      |        |      |
|   |               |        |        |               |        |                |          |                |         |         |            |           |       |         |       |           |    |   |      |        |      |
|   |               |        |        |               |        |                |          |                |         |         | )          |           |       |         |       |           |    |   |      |        |      |
|   |               |        |        |               |        |                |          |                | V       | Y       | /          |           |       |         |       |           |    |   |      |        |      |
|   |               |        |        |               |        |                |          |                |         |         |            |           |       |         |       |           |    |   |      |        |      |
|   |               |        |        |               |        |                | Use      | rname or Er    | nail Ac | ddress  |            |           | ון    |         |       |           |    |   |      |        |      |
|   |               |        |        |               |        |                | Pas      | sword          |         |         |            |           |       |         |       |           |    |   |      |        |      |
|   |               |        |        |               |        |                |          |                |         |         |            | ۲         |       |         |       |           |    |   |      |        |      |
|   |               |        |        |               |        |                |          | Remember       | Me      |         |            | Log In    |       |         |       |           |    |   |      |        |      |
|   |               |        |        |               |        |                |          |                |         |         |            | - J       |       |         |       |           |    |   |      |        |      |
|   |               |        |        |               |        |                | Lost     | your passwo    | ord?    |         |            |           |       |         |       |           |    |   |      |        |      |
|   |               |        |        |               |        |                | ← G      | o to IEEE Har  | milton  |         |            |           |       |         |       |           |    |   |      |        |      |
|   |               |        |        |               |        |                |          |                |         |         |            |           |       |         |       |           |    |   |      |        |      |
|   |               |        |        |               |        |                |          |                |         |         |            |           |       |         |       |           |    |   |      |        |      |

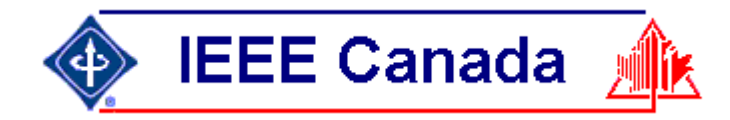

| M Region 7 Training on Us                            | e of Word 🗙 📔 😰 IEEE - Cale                                                                                    | endar - Week of June 6, 🗙                             | EEE Dashboa                      | rd « IEEE Hamilton — W 🔍 🗙      | + 0                | -                 |           | >     |  |  |
|------------------------------------------------------|----------------------------------------------------------------------------------------------------|-------------------------------------------------------|----------------------------------|---------------------------------|--------------------|-------------------|-----------|-------|--|--|
| $\leftrightarrow$ $\rightarrow$ $C$ $\triangleq$ ham | ilton.ieee.ca/wp-admin/?pl                                                                                     | ugin=disable-comments                                 | &plugin_actio                    | on=no                           |                    | ☆                 | r 🐧       | )     |  |  |
| Apps 📙 IEEE 📙                                        | IEEECanada 🦲 IEEE_Hamilto                                                                                      | n 📙 LifeMember 📒                                      | John                             |                                 |                    |                   | Readi     | ng li |  |  |
| 🔞 ሕ My Sites 🔺 IEI                                   | EE Hamilton 🕂 New 🛗                                                                                            | Events                                                |                                  |                                 |                    | Howdy             | , jharris |       |  |  |
| Dashboard                                            | Dashharad                                                                                                    |                                                       |                                  |                                 | Screen Options     | •                 | ielp 🔻    |       |  |  |
| Dushbourd                                            | Dashboard                                                                                                    |                                                       |                                  |                                 |                    |                   |           |       |  |  |
| Home<br>My Sites                                     | Protect your email add<br>page scanner to test yo                                                              | resses! Receive <u>automatic</u><br>ur site manually. | warnings wher                    | n your site contains unprotecte | d email addresses, | or use t          | пе 🕴      |       |  |  |
|                                                      | •                                                                                                    |                                                       |                                  |                                 |                    |                   |           |       |  |  |
| 🖈 Posts                                              | At a Glance                                                                                                    | ^                                                     | × •                              | Quick Draft                     |                    | ~ .               | ✓ ▲       |       |  |  |
| 🛗 Events                                             |                                                                                                    | _                                                     |                                  | · ·                             |                    |                   |           |       |  |  |
| 🕄 Media                                              | 🖈 12 Posts                                                                                                    | 22 Pages                                              |                                  | Title                           |                    |                   |           |       |  |  |
| 🖨 Forms                                              | WordPress 5.7.2 running                                                                                        | IEEE Sites Theme (Official                            | <u>v.1.04)`</u>                  |                                 |                    |                   |           |       |  |  |
| -<br>Pages                                           | theme.                                                                                                    |                                                       |                                  | Content                         |                    |                   |           |       |  |  |
| <b>_</b> · - <b>5</b>                                | Akismet has protected y                                                                                        | our site from 1 spam com                              | ment                             | What's on your mind?            |                    |                   |           |       |  |  |
| Appearance                                           | There's nothing in your s                                                                                      | pam queue at the momer                                | nt.                              |                                 |                    |                   |           |       |  |  |
| 🖌 Plugins                                            | Storage Space                                                                                                  |                                                       |                                  |                                 |                    |                   |           |       |  |  |
| 🕹 Users                                              | 4,000 MB Space Allo                                                                                            | wed 🎝 52.92 MB (1%) S                                 | space                            | Save Draft                      |                    |                   |           |       |  |  |
| 🖋 Tools                                              |                                                                                                    | Used                                                  |                                  |                                 |                    |                   |           |       |  |  |
| 🗄 Settings                                           |                                                                                                    |                                                       |                                  | WordPress Events and N          | ews                | ~ `               | ✓ ▲       |       |  |  |
| 🕋 I a sia Canaita                                    | Activity                                                                                                    | ^                                                     | · • •                            | Attend an uncoming event        | near vou 🦽         |                   |           |       |  |  |
| Login Security                                       | Recently Published                                                                                             |                                                       |                                  | Attend an upcoming event        | ilear you. 💋       |                   |           |       |  |  |
| 🦻 Maps                                               | Dec 10th 2020, 11:43 New Senior Members 2020 Watch Party + Discussion Tuesday, Jun 1<br>group: Creating and 14 |                                                       |                                  |                                 |                    | 5, 2021<br>00 FDT |           |       |  |  |
| MetaSlider                                           | Dec 16th 2019, 13:50                                                                                           | Call for Judges – 2020                                | BASEF Registering Block Patterns |                                 | erns               |                   | 00 201    |       |  |  |
| Collapse menu                                        | Jan 10th 2019, 08:42                                                                                           | Call for Judges – 2019                                | BASEF                            | Online                          |                    |                   |           |       |  |  |
|                                                      | lan 4th 2010 18:05                                                                                             | New Senior Members                                    | 2018                             | The 14 LC 1                     |                    | 40.0              | 5 2024    |       |  |  |

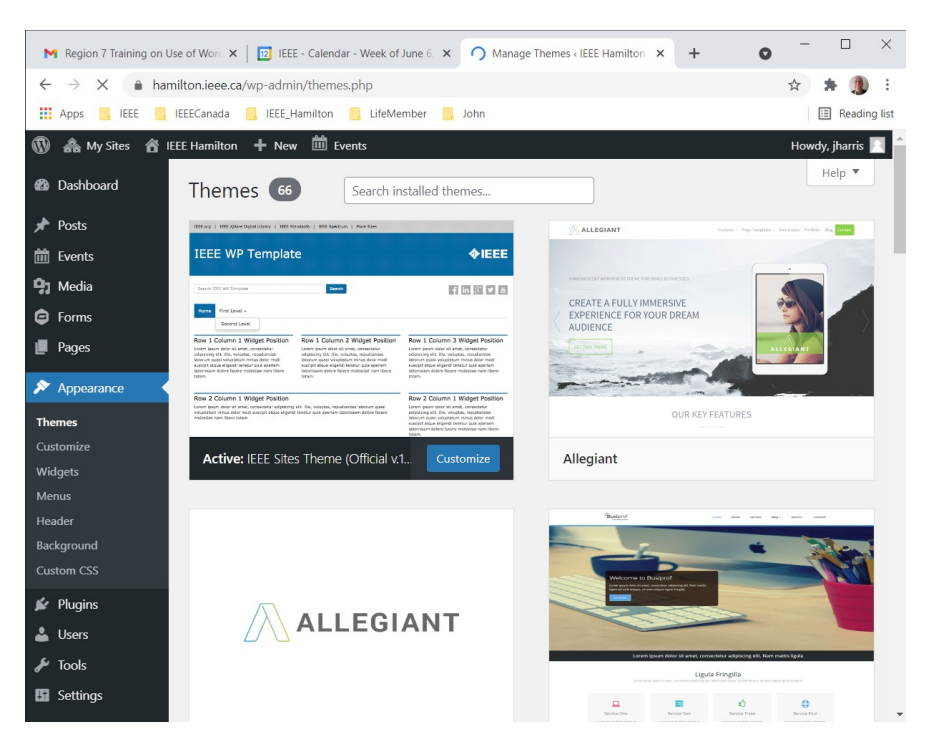

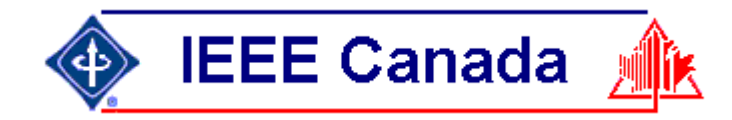

| M Region 7 Training on                         | Use of Worc 🗙 📔 🗵 IEEE - Calendar - Week of June 6, 🗙                         | Widgets < IEEE Hamilton — Word × +         | - 🗆 ×              |
|------------------------------------------------|-------------------------------------------------------------------------------|--------------------------------------------|--------------------|
| $\leftarrow$ $\rightarrow$ $C$ $\triangleq$ ha | milton.ieee.ca/wp-admin/widgets.php                                           |                                            | 🖈 😕 E              |
| 🚺 Apps 📙 IEEE 📕                                | IEEECanada 🧧 IEEE_Hamilton 📃 LifeMember 📒                                     | John                                       | 🗄 Reading list     |
| 🚯 🙈 My Sites 🖀                                 | IEEE Hamilton 🕂 New 🛗 Events                                                  |                                            | Howdy, jharris 📃 🔒 |
| 🚳 Dashboard                                    | Widgets Manage with Live Preview                                              | Enable accessibility more                  | de Help 🔻          |
| 🖈 Posts                                        | Available Widgets                                                             | Search                                     |                    |
| 🛗 Events                                       | To activate a widget drag it to a sidebar or                                  | Widget position for displaying the search. |                    |
| 93 Media                                       | click on it. To deactivate a widget and delete its<br>settings, drag it back. |                                            |                    |
| Forms                                          |                                                                               | Search                                     | •                  |
| 📕 Pages                                        | Akismet Widget 🔹                                                              | Archives: News                             | <b>•</b>           |
| 🔊 Appearance                                   | Display the number of spam comments Akismet<br>has caught                     |                                            |                    |
| Themes                                         | Archives 💌                                                                    | Slider Widget                              | •                  |
| Customize<br>Widgets                           | A monthly archive of your site's Posts.                                       | Row 1 Column 1                             | •                  |
| Menus                                          | Audio                                                                         |                                            |                    |
| Header<br>Background                           | Displays an audio player.                                                     | Row 1 Column 2                             | •                  |
| Custom CSS                                     | Calendar 🔻                                                                    | Row 1 Column 3                             | •                  |
| 🖌 Plugins                                      | A calendar of your site's posts.                                              |                                            |                    |
| 👗 Users                                        | Categories 💌                                                                  | Row 2 Column 1                             | •                  |
| Tools Settings                                 | A list or dropdown of categories.                                             | Row 2 Column 2                             | •                  |
| Jettings                                       |                                                                               |                                            |                    |

| M            | Region 7 Training on Use              | of Word        | ×   🗵 IEEE - Calendar - V  | Veek of June 6, 🗙 | users «I | IEEE Hamilton — WordPre 🗙      | + 0            | - 🗆            | ×        |
|--------------|---------------------------------------|----------------|----------------------------|-------------------|----------|--------------------------------|----------------|----------------|----------|
| $\leftarrow$ | $ ightarrow$ C $\hat{\bullet}$ hamilt | ton.iee        | e.ca/wp-admin/users.php    |                   |          |                                |                | * *            | ) E      |
|              | Apps 🦲 IEEE 📒 IEE                     | EECanad        | la 📙 IEEE_Hamilton 📒       | LifeMember 📙 Jo   | hn       |                                |                | 🖽 Read         | ing list |
| 1            | ሕ My Sites   🔒 IEEE                   | Hamilt         | ton 🕂 New 🛍 Events         | :                 |          |                                |                | Howdy, jharris |          |
| 8            | Dashboard                             | Use            | rs Add New                 |                   |          |                                | Screen Options | ▼ Help ▼       |          |
| *            | Posts                                 | <b>All</b> (8) | Administrator (2)   Editor | (6)               |          |                                |                | Search Users   |          |
| 益            | Events                                | Bulk           | actions 🗸 🖌 Apply          | Change role to    | ~        | Change                         |                | 8 iter         | ns       |
| <b>9</b> 7   | Media                                 | 0              | Username                   | Name              | 1        | Email                          | Role           | Posts          |          |
| ₽            | Forms                                 | $\bigcirc$     | fdconferecentem            | _                 |          | a.scribellito@ieee.org         | Administrator  | 0              |          |
| ۲            | Pages                                 |                | plate                      |                   |          |                                |                |                |          |
| ×            | Appearance                            |                | jchen                      | -                 |          | junchen@ece.mcmaster.c         | Editor         | 0              |          |
| ź            | Plugins                               |                |                            |                   |          | •                              |                |                |          |
| <u> </u>     | Users                                 |                | Jharris                    | John Harris       |          | j.harris@ieee.org              | Administrator  | 11             |          |
| All<br>Add   | <b>Users</b><br>i New                 | 0              | jharris2                   | _                 |          | harrisjo2000@yahoo.com         | Editor         | 1              |          |
| Pro          | file                                  |                | jkozlowski                 | -                 |          | jim.kozlowski@ieee.org         | Editor         | 0              |          |
| 5            | Settings                              |                | jvanloon                   | John van Loon     |          | john@vanloon.ca                | Editor         | 0              |          |
| en<br>19     | Login Security<br>Maps                |                | mnarimani                  | _                 |          | mnariman@gmail.com             | Editor         | 0              |          |
| <u>چ</u>     | MetaSlider                            |                | wsmoluch                   | -                 |          | waldemar.smoluch@gma<br>il.com | Editor         | 0              |          |

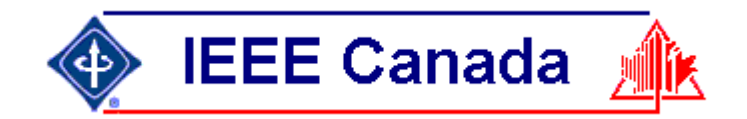

#### List of User Roles

- Administrator nothing is off limits\*
- Editor has access to all posts, pages, comments, categories, tags, and links.
- Author can write, upload photos to, edit, and publish their own posts.
- Contributor has no publishing or uploading capability, but can write and edit their own posts until they are published
- Follower (public sites) / Viewer (private sites only) can read and comment on posts and pages

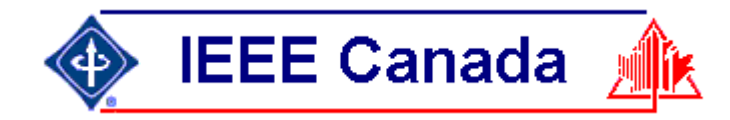

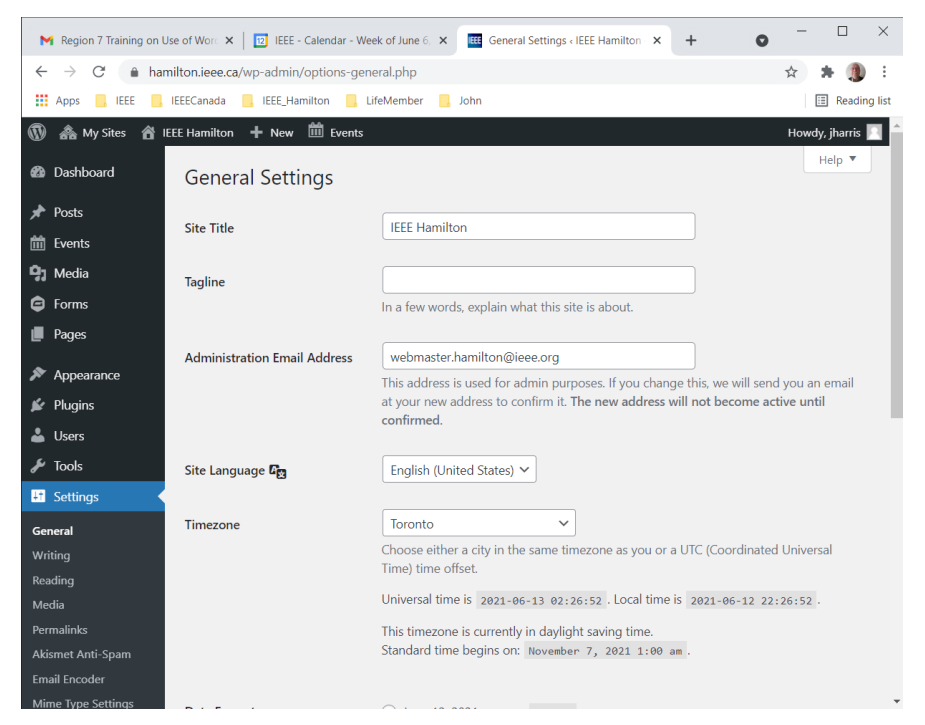

| M   | Regio         | n 7 Train          | ning o | n Use  | of Wo | ×     | 12 IE  | EE - Cale | ndar - V  | Veek of Ju | ine E 🗙 | EEE WP   | Google | Maps < IEE | E Hamiltor | × +   |        | 0      | -        |         | ×          |
|-----|---------------|--------------------|--------|--------|-------|-------|--------|-----------|-----------|------------|---------|----------|--------|------------|------------|-------|--------|--------|----------|---------|------------|
| ←   | $\rightarrow$ | C                  | ê h    | namilt | on.ie | ee.ca | /wp-ac | lmin/adı  | min.ph    | p?page=    | =wp-goo | ogle-map | s-men  | iu         |            |       |        |        | ☆        | * (     | )) ÷       |
|     | Apps          | <mark>.</mark> IEE | EE [   | , IEE  | ECan  | ada   | E. IEE | E_Hamilto | on 📙      | LifeMer    | mber    | John     |        |            |            |       |        |        |          | 🗉 Rea   | iding list |
| D   | <u>ه</u> ۱    | ∕ly Sites          | â      | IEEE   | Ham   | ilton | + •    | lew 🛍     | Event     | s          |         |          |        |            |            |       |        |        | Howd     | y, jhar | ris 🖂 🕯    |
| 6   | Dashb         | oard               |        |        |       |       |        |           |           |            |         |          |        |            |            |       |        |        |          |         |            |
| ł   | Posts         |                    |        |        | Ν     | Лy    | Ma     | ps        |           |            |         |          |        |            |            |       |        | Add Ne | w V      | 'izard  |            |
| ñ   | Events        |                    |        |        |       | Sho   | w 25   | ✓ er      | ntries    |            |         |          |        |            | Search:    |       | _      | _      | _        | ٦       |            |
| 33  | Media         |                    |        |        |       |       | 25     |           |           |            |         |          |        |            | Jearen     |       |        |        |          |         |            |
| 9   | Forms         |                    |        |        |       | \$    | ID 1   | Titl      | e         |            | \$      | Width    | ф н    | leight 🔶   | Туре       | Act   | tion   |        |          | \$      | Sh         |
|     | Pages         |                    |        |        |       |       | 1      | Hami      | ilton Se  | ction His  | torical | 100%     | 40     | Юрх        | Roadmaj    | e Edi | it Tra | ish D  | uplicate |         |            |
| 8   | Appea         | arance             |        |        |       | Sho   | wing 1 | to 1 of 1 | 1 entrie: | s          |         |          |        |            |            | Pre   | vious  | 1      | Next     |         |            |
| í.  | Plugin        | IS                 |        |        |       | ьE    |        |           |           |            |         |          |        |            |            |       |        |        |          |         |            |
| •   | Users         |                    |        |        |       |       | Select |           | uik Dele  | ite        |         |          |        |            |            |       |        |        |          |         |            |
| r   | Tools         |                    |        |        | •     |       |        |           |           |            |         |          |        |            |            |       |        |        |          |         | •          |
| 5   | Settin        | gs                 |        |        |       |       |        |           |           |            |         |          |        |            |            |       |        |        |          |         |            |
|     | Login         | Security           | у      |        |       |       |        |           |           |            |         |          |        |            |            |       |        |        |          |         |            |
| 2   | Maps          |                    |        |        |       |       |        |           |           |            |         |          |        |            |            |       |        |        |          |         |            |
| Ma  | ps            |                    |        |        |       |       |        |           |           |            |         |          |        |            |            |       |        |        |          |         |            |
| Set | tings         |                    |        |        |       |       |        |           |           |            |         |          |        |            |            |       |        |        |          |         |            |
| ٩d  |               |                    |        |        |       |       |        |           |           |            |         |          |        |            |            |       |        |        |          |         |            |
| Cat | egories       |                    |        |        |       |       |        |           |           |            |         |          |        |            |            |       |        |        |          |         |            |
| Lus | tom Fie       | nas                |        |        |       |       |        |           |           |            |         |          |        |            |            |       |        |        |          |         |            |

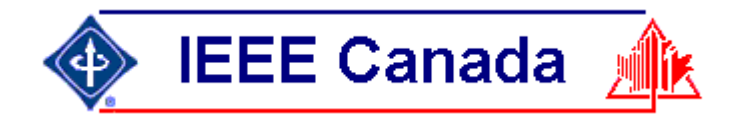

| M Region 7 Training on Use of W○ 🗙 🛛 📴 IEEE - Calendar - Week of June ⊖ 🗙 🔠 Edit Page « IEEE Ha | amilton — Wo × + • • · · · · · · · · · · · · · · · · ·      |
|-------------------------------------------------------------------------------------------------|-------------------------------------------------------------|
| $\leftrightarrow$ $\rightarrow$ C hamilton.ieee.ca/wp-admin/post.php?post=127&action=edit       | 🛧 😕 i                                                       |
| 👯 Apps 📙 IEEE 📙 IEEECanada 📒 IEEE_Hamilton 📙 LifeMember 📒 John                                  | III Reading list                                            |
| ₩ + / ~ ~ 0 =                                                                                   | Switch to draft Preview Update                              |
|                                                                                                 | Page Block X                                                |
| Executive Committee                                                                             | Permalink ^                                                 |
|                                                                                                 | URL Slug                                                    |
| Classic                                                                                         | executive-committee                                         |
| [do_widget id="wibofficerfeedwidget-3"]                                                         | The last part of the URL. <u>Read about</u><br>permalinks   |
|                                                                                                 | View Page                                                   |
| Information on this page is pulled from the IEEE vTools officer database and correctic          | https://hamilton.ieee.ca/about-<br>ieee/executive-committee |
| must be made there.                                                                             | Page Attributes                                             |
| Contact <u>webmaster</u> with updates.                                                          |                                                             |
|                                                                                                 | Template:                                                   |
| Past Executive                                                                                  | Parent Parer                                                |
| 2021                                                                                            | About X                                                     |
| 2020                                                                                            |                                                             |
| 2019                                                                                            | Order 2                                                     |
| Document                                                                                        |                                                             |

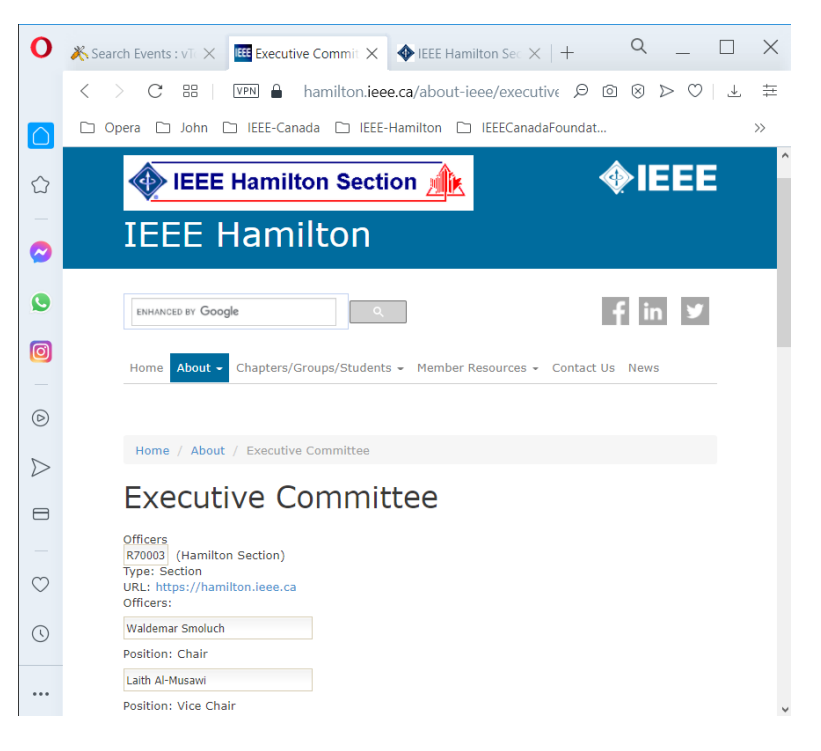

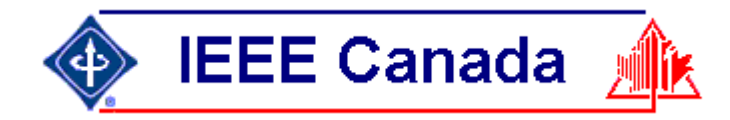

O IEEE Hamilton

 $\times$  +

| M Region 7 Training on Use of Wo × 1 📴 IEEE - Calendar - Week of June ∈ × 🛛 🖽 Edit Page < IEEE | E Hamilton — Wo × + •          |              |
|------------------------------------------------------------------------------------------------|--------------------------------|--------------|
| ← → C ( hamilton.ieee.ca/wp-admin/post.php?post=279&action=edit                                | * *                            | F 🌒 E        |
| 🗰 Apps 📒 IEEE 📒 IEEECanada 📃 IEEE_Hamilton 📒 LifeMember 📒 John                                 | Ĩ                              | Reading list |
| ₩ + / ~ ~ 0 =                                                                                  | Switch to draft Preview Update | • E          |
|                                                                                                | Page Block                     | ×            |
|                                                                                                | Publish 2015-Jan-26 14:        | 4            |
| Home                                                                                           | Author                         | - 1          |
|                                                                                                | a.scribellito 🗸                |              |
| Classic                                                                                        | Move to trash                  |              |
| Welcome to the new website for IEEE Hamilton Section.                                          | Permalink                      | ^            |
| You can still visit the old site at                                                            | View Page                      |              |
| ewh.ieee.org/r7/hamilton for old reference.                                                    | https://hamilton.ieee.ca/      |              |
| EEE Hamilton Section covers areas between Niagara Falls. Oakville, and Brantford v             | with Page Attributes           | ^            |
| about 600 members - 640 full and associate members (2020-09-12), and 110 stude                 | ent Template:                  |              |
| members from McMaster University, Mohawk College, and Niagara College. The IE                  | EEE Default template           | ~            |
| Hamilton Section complies with the IEEE Canada By-laws.                                        | Parent Page:                   |              |
|                                                                                                | -                              | ×            |
| Postal Codes for the Hamilton Section are given <u>here</u> .                                  | Order .                        | =            |
| Each year we hold several technical and educational seminars/workshops which are               | re •                           |              |

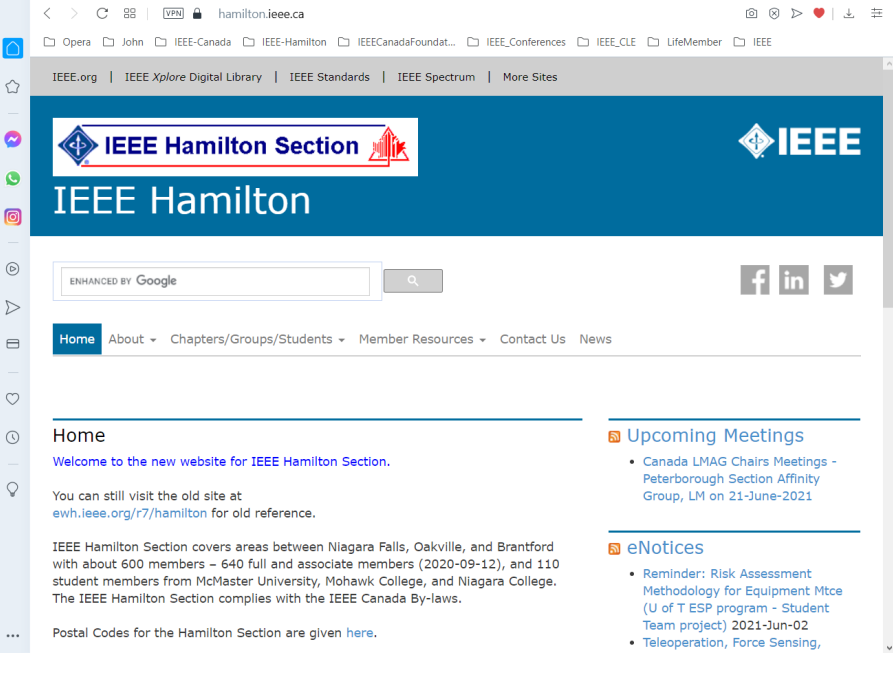

Wordpress Tutorial 2021-Jun-29

Q\_ 🗆 X

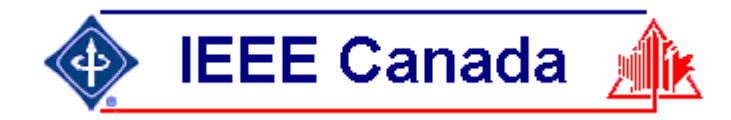

|              | 1 Inbox - j.harris@ieee.org -     | IEEE 🗙 🛛 📧 IEEE - Calendar - Week of June                   | e × 🖽                | Widgets < IEEE Hamilton — Wo 🗙 🕂 💿        | - 🗆 ×            |
|--------------|-----------------------------------|-------------------------------------------------------------|----------------------|-------------------------------------------|------------------|
| $\leftarrow$ | ightarrow C $ ightarrow$ hamilton | on.ieee.ca/wp-admin/widgets.php                             |                      |                                           | 🖈 🗯 🥦 E          |
|              | Apps 🦲 IEEE 📒 IEE                 | ECanada 🧧 IEEE_Hamilton 📒 LifeMeml                          | ber <mark>–</mark> J | ohn                                       | 📰 Reading list   |
| 1            | ሕ My Sites 🛛 🔒 IEEE               | Hamilton 🕂 New 🗰 Events                                     |                      |                                           | Howdy, jharris 📃 |
|              | Lvents                            | Display the number of spam comments Ak-<br>ismet has caught |                      |                                           |                  |
| 0            | Forms                             | Archives                                                    | •                    | Slider Widget                             | •                |
| ľ            | Pages                             | A monthly archive of your site's Posts.                     |                      | Row 1 Column 1                            | •                |
| ×            | Appearance                        | Audio                                                       | •                    |                                           |                  |
| Th           | emes                              | Displays an audio player.                                   |                      | Row 1 Column 2                            |                  |
|              | stomize                           | Colordan                                                    | _                    | Home Page widget position row 1 column 2. |                  |
| Wi           | dgets                             | Calendar                                                    | <u> </u>             | RSS: Upcoming Meetings                    | <b>•</b>         |
| Me           | enus                              | A calendar of your site's posts.                            |                      |                                           |                  |
| Ва           | ckaround                          | Categories                                                  | •                    | RSS: eNotices                             | *                |
|              | stom CSS                          | A list or dropdown of categories.                           |                      | Events List: Events                       | •                |
| ŕ            | Plugins                           | Custom HTML                                                 | •                    |                                           |                  |
| 4            | Users                             | Arbitrary HTML code                                         |                      | Recent Posts: Posts                       | •                |
| J.           | Tools                             | Albitrary HIML code.                                        |                      | Calendar: Calendar                        |                  |
|              | Settings                          | Display Page Content                                        | •                    | Calendar, Calendar                        | · ·              |
|              | Login Security                    | Load content from a page in a widget positic                | on.                  | Row 1 Column 3                            | •                |
| ų,           | Maps                              | Events List                                                 | •                    |                                           |                  |
|              | MetaSlider                        | A widget that displays upcoming events.                     |                      | Row 2 Column 1                            | •                |

| M Region 7 Training on Us                               | e of Wo 🗙 📔 🗵 IEEE - Calendar - Week of June 🤅 🗙 | Widgets «IEEE Hamilton — Wor X + • · · ×                                            |
|---------------------------------------------------------|--------------------------------------------------|-------------------------------------------------------------------------------------|
| $\leftrightarrow$ $\rightarrow$ $C$ $\hat{\bullet}$ ham | ilton.ieee.ca/wp-admin/widgets.php               | 🖈 🗯 🐌 E                                                                             |
| Apps 📙 IEEE 📙                                           | IEEECanada 🧧 IEEE_Hamilton 📙 LifeMember 📒        | John 🗄 Reading list                                                                 |
| 🔞 🚓 My Sites 🔺 IE                                       | EE Hamilton 🕂 New 🛗 Events                       | Howdy, jharris 📃                                                                    |
| Dashboard                                               | Displays an audio player.                        | Row 1 Column 2                                                                      |
| 🖈 Posts                                                 | Calendar 🔻                                       | RSS: Upcoming Meetings                                                              |
| 🛗 Events                                                | A calendar of your site's posts.                 |                                                                                     |
| 🗣 Media                                                 | Categories 🔻                                     | RSS: eNotices                                                                       |
| Forms                                                   | A list or dropdown of categories.                | Enter the RSS feed URL here:                                                        |
| Pages                                                   | Custom HTML                                      | http://enotice.vtools.ieee.org/public/feed.atom?org_unit=R70                        |
| Appearance                                              | Arbitrary HTML code.                             | eNotices                                                                            |
| Themes<br>Customize                                     | Display Page Content 🔻                           | How many items would you like to display? 3 🗸                                       |
| Widgets                                                 | Load content from a page in a widget position.   | Display item content?                                                               |
| Menus<br>Header                                         | Events List 🔻                                    | <ul> <li>Display item author if available?</li> <li>Ø Display item date?</li> </ul> |
| Background                                              | A widget that displays upcoming events.          | To use as shortcode with id: [do_widget id=rss-4]                                   |
| Custom CSS                                              | Form v                                           | Delete   Done Saved                                                                 |
| Plugins Users                                           | Gravity Forms Widget                             | Events list: Events                                                                 |
| 🗲 Tools                                                 | Gallery <b>v</b>                                 |                                                                                     |
| It Settings                                             | Displays an image gallery.                       | Recent Posts: Posts                                                                 |
|                                                         |                                                  |                                                                                     |

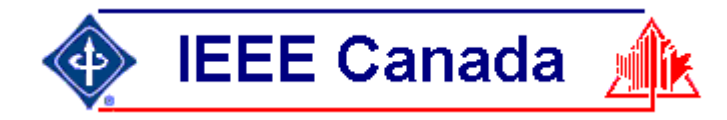

**■** 

| <u>File Edit V</u> iew Hi <u>s</u> tory | <u>B</u> ookmarks <u>T</u> ools <u>H</u> elp                      | - 🗆 ×                                                 |   |
|-----------------------------------------|-------------------------------------------------------------------|-------------------------------------------------------|---|
| Dashboard < IEEE Hamil                  | ton $- \vee \times$ +                                             |                                                       |   |
| $\leftarrow \rightarrow C$              | O A https://hamilton.ieee.ca/wp-admin/                            | ය                                                     |   |
| Firefox 🗋 Search 🗋                      | ] Travel 🗋 HTML 🗋 Web                                             |                                                       |   |
| 🔞 🚓 My Sites 🔗                          | IEEE Hamilton 🕂 New 🛍 Events                                      | Howdy, jharris2 📃                                     | ^ |
| ⑦ Dashboard                             | Dashboard                                                         | Screen Options 🔻 Help 🔻                               |   |
| Home<br>My Sites                        | At a Glance                                                       | V A Quick Draft                                       |   |
|                                         | 🖈 12 Posts 📕 22 Pages                                             | Title                                                 |   |
| 🖈 Posts                                 | WordPress 5.7.2 running IEEE Sites Theme (Official v.1.04)        | ·                                                     |   |
| 🛗 Events                                | theme.                                                            | Content                                               |   |
| 9 Media                                 | Akismet has protected your site from 1 spam comment a             | ready. What's on your mind?                           |   |
| 📕 Pages                                 | There's nothing in your <u>spam queue</u> at the moment.          |                                                       |   |
| • Dfl-                                  | Storage Space                                                     |                                                       |   |
|                                         | 4,000 MB Space Allowed 93 52.92 MB (1%) Space                     | : Used Save Draft                                     |   |
| P Tools                                 |                                                                   |                                                       |   |
| 🦃 Maps                                  | Activity                                                          | WordPress Events and News                             |   |
| 🐼 MetaSlider                            | Recently Published                                                |                                                       |   |
| Collapse menu                           | Dec 10th 2020, 11:43 New Senior Members 2020                      | Attend an upcoming event near you. 🖉                  |   |
|                                         | Dec 16th 2019, 13:50 Call for Judges – 2020 BASEF                 | Watch Party + Discussion group: Tuesday, Jun 15, 2021 |   |
|                                         | Jan 10th 2019, 08:42 Call for Judges – 2019 BASEF                 | Patterns 14:00 ED1                                    |   |
|                                         | Jan 4th 2019, 18:05 New Senior Members 2018                       | Online                                                |   |
|                                         | Nov 26th 2018, 10:33 Executive Committee Volunte<br>Training 2019 | Pr WordCamp Japan 2021 June 19–25, 2021 Online        |   |

| <u>E</u> dit <u>V</u> iew History <u>B</u> oo | kmarks <u>T</u> ools <u>H</u> elp             |           |                                 |              | - 🗆                                    | ×        |
|-----------------------------------------------|-----------------------------------------------|-----------|---------------------------------|--------------|----------------------------------------|----------|
| Posts « IEEE Hamilton — W                     | rdPr× +                                       |           |                                 |              |                                        |          |
| $\rightarrow$ C                               | O A https://hamilton.ieee.ca/wp-admin/edit.   | php       |                                 | ٤            | 3 🛛                                    | =        |
| Firefox 🗋 Search 🗋 T                          | avel 🗀 HTML 🗀 Web                             |           |                                 |              |                                        |          |
| 🗥 My Sites 🔏 IEE                              | Hamilton 🕂 New View Posts 🏛 Events            |           |                                 |              | Howdy, jharris2                        | <u> </u> |
| Dashboard                                     | Posts Add New                                 |           |                                 | Screen Optio | ns 🔻 🛛 Help 🔻                          |          |
| Posts                                         | All (12)   Mine (1)   Published (12)          |           |                                 |              | Search Posts                           |          |
| Posts                                         | Bulk actions V Apply All dates                | ✓ All Cat | egories 🗸 Filter                |              | 12 item                                | IS       |
| l New                                         | Title                                         | Author    | Categories                      | Tags         | Date                                   |          |
| egories<br>s                                  | New Senior Members 2020                       | jharris   | Senior Member                   | _            | Published<br>2020/12/10 at<br>11:43 am |          |
| Events<br>Media<br>Pages                      | Call for Judges – 2020 BASEF                  | jharris   | News, Volunteer                 | -            | Published<br>2019/12/16 at<br>1:50 pm  | ľ        |
| Profile                                       | Call for Judges – 2019 BASEF                  | jharris   | News, Volunteer                 | -            | Published<br>2019/01/10 at<br>8:42 am  |          |
| Maps                                          | New Senior Members 2018                       | jharris   | News, Senior<br>Member          | _            | Published<br>2019/01/04 at<br>6:05 pm  |          |
| MetaSlider<br>Collapse menu                   | Executive Committee Volunteer Training 2019   | jharris   | Life Member, News,<br>Volunteer | _            | Published<br>2018/11/26 at<br>10:33 am |          |
|                                               | Toronto Power Chapter Meeting 2018-<br>Feb-26 | jharris   | News, Power Chapter             | _            | Published<br>2018/02/06 at             | ~        |

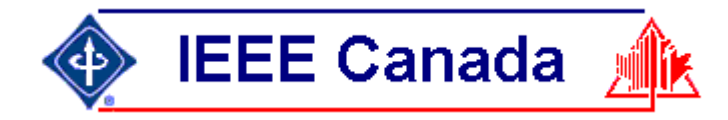

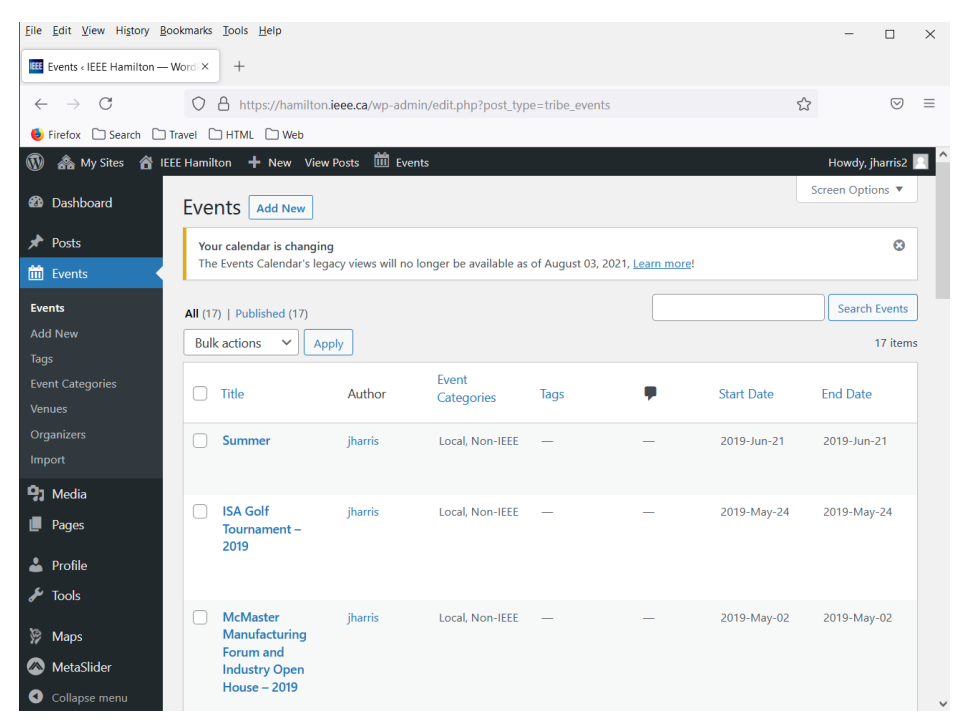

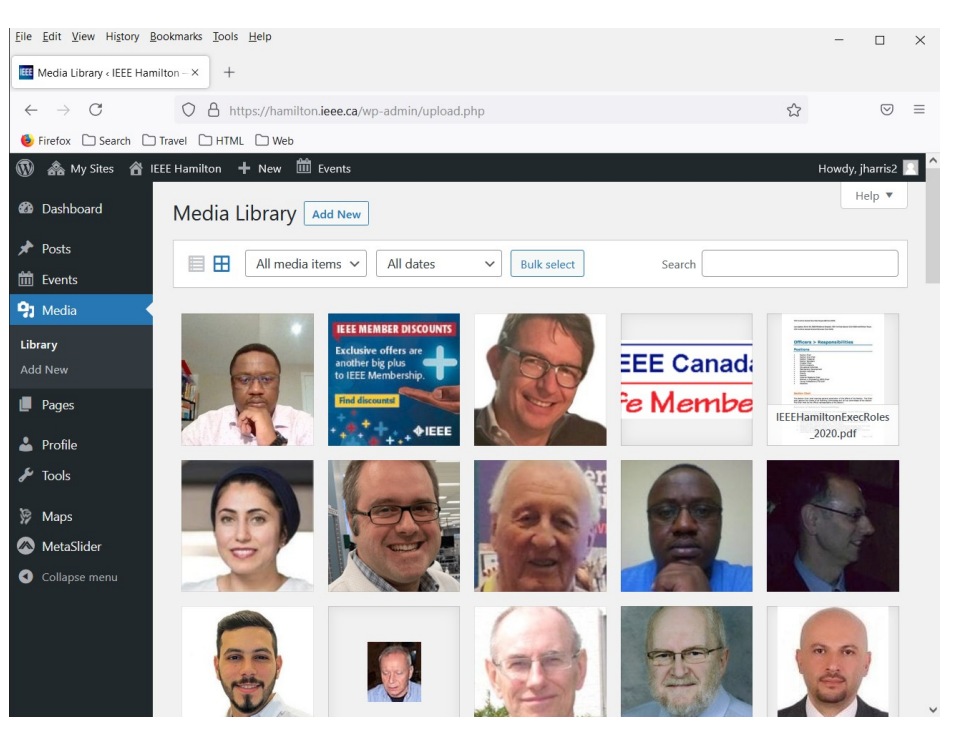

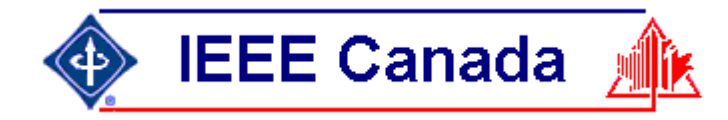

| <u>File Edit View History Boo</u>    | okmarks <u>I</u> ools <u>H</u> elp                               |          |                | - 0                                    | $\times$ |
|--------------------------------------|------------------------------------------------------------------|----------|----------------|----------------------------------------|----------|
| Pages < IEEE Hamilton — W            | ordF× +                                                          |          |                |                                        |          |
| $\leftarrow \rightarrow C$           | O A https://hamilton.ieee.ca/wp-admin/edit.php?post_type=page    |          | ک              | 6                                      | ⊘ ≡      |
| 💩 Firefox 🗋 Search 🗋 Tr              | avel 🗅 HTML 🗅 Web                                                |          |                |                                        |          |
| 🔞 🗥 My Sites 🔏 IEEE                  | E Hamilton 🕇 New 🛗 Events                                        |          |                | Howdy, jharris                         | 52 🖸 ^   |
| 🖚 Dashboard                          | Pages Add New                                                    |          | Screen Options | Help                                   |          |
| 🖈 Posts                              | All (24)   Mine (1)   Published (22)   Drafts (2)                |          |                | Search Pag                             | es       |
| 🛗 Events                             | Bulk actions          Apply            All dates          Filter | 24 items | « < 1          | of 2 🔸                                 | »        |
| <b>9</b> ] Media                     | Title                                                            |          | Author         | Date                                   |          |
| Pages All Pages                      | About                                                            |          | a.scribellito  | Published<br>2014/09/11 at<br>3:52 pm  |          |
| Add New                              | Hamilton Section Historical Map                                  |          | jharris        | Published<br>2018/02/02 at<br>8:08 pm  |          |
| <ul><li>Tools</li><li>Maps</li></ul> | — Join IEEE                                                      |          |                | Published<br>2015/06/23 at<br>3:35 pm  |          |
| MetaSlider     Collapse menu         | Executive Committee                                              |          | a.scribellito  | Published<br>2014/10/22 at<br>5:05 pm  |          |
|                                      | — — Executive 2018                                               |          | jharris        | Published<br>2018/03/14 at<br>12:28 pm |          |
|                                      | — — Executive 2019                                               |          | jharris        | Published<br>2019/10/29 at             | ~        |

| e <u>E</u> dit <u>V</u> iew Hi <u>s</u> tory <u>B</u> i | Edit View Higtory Bookmarks Iools Help – 🗆 X |                                                                                                    |                              |           |                    |   |  |
|---------------------------------------------------------|----------------------------------------------|----------------------------------------------------------------------------------------------------|------------------------------|-----------|--------------------|---|--|
| Profile < IEEE Hamilton — Word × +                      |                                              |                                                                                                    |                              |           |                    |   |  |
| $\leftarrow \rightarrow $ C                             | https://hamilton.ieee.ca/                    | wp-admin/profile.php                                                                                                    | 5                            |           | $\bigtriangledown$ | = |  |
| Firefox D Search D Travel D HTML D Web                  |                                              |                                                                                                    |                              |           |                    |   |  |
| ) 🗥 My Sites 省 IE                                       | EE Hamilton 🕂 New 🗰 Events                   |                                                                                                    | ŀ                            | lowdy, jh | arris2             |   |  |
| Dashboard                                               | Name                                         |                                                                                                    |                              |           |                    |   |  |
| ▶ Posts                                                 | Username                                     | jharris2                                                                                                    | Usernames cannot be char     | nged.     |                    |   |  |
| Dedia<br>Pages                                          | First Name                                   |                                                                                                    |                              |           |                    | I |  |
| Profile                                                 | Last Name                                    |                                                                                                    |                              |           |                    |   |  |
| <ul> <li>Tools</li> <li>Maps</li> </ul>                 | Nickname (required)                          | jharris2                                                                                                    |                              |           |                    |   |  |
| MetaSlider                                              | Display name publicly as                     | jharris2 🗸                                                                                                    |                              |           |                    |   |  |
| Collapse menu                                           | Contact Info                                 |                                                                                                    |                              |           |                    |   |  |
|                                                         | Email (required)                             | harrisjo2000@yahoo.com<br>If you change this, we will send you an email at your new<br>address will not become active until confirmed. | v address to confirm it. The | e new     |                    |   |  |
|                                                         | Website                                      |                                                                                                    |                              |           |                    | ~ |  |

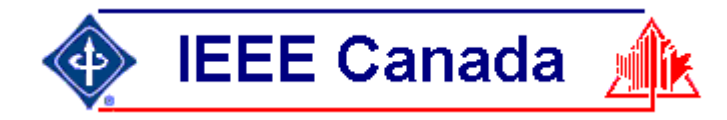

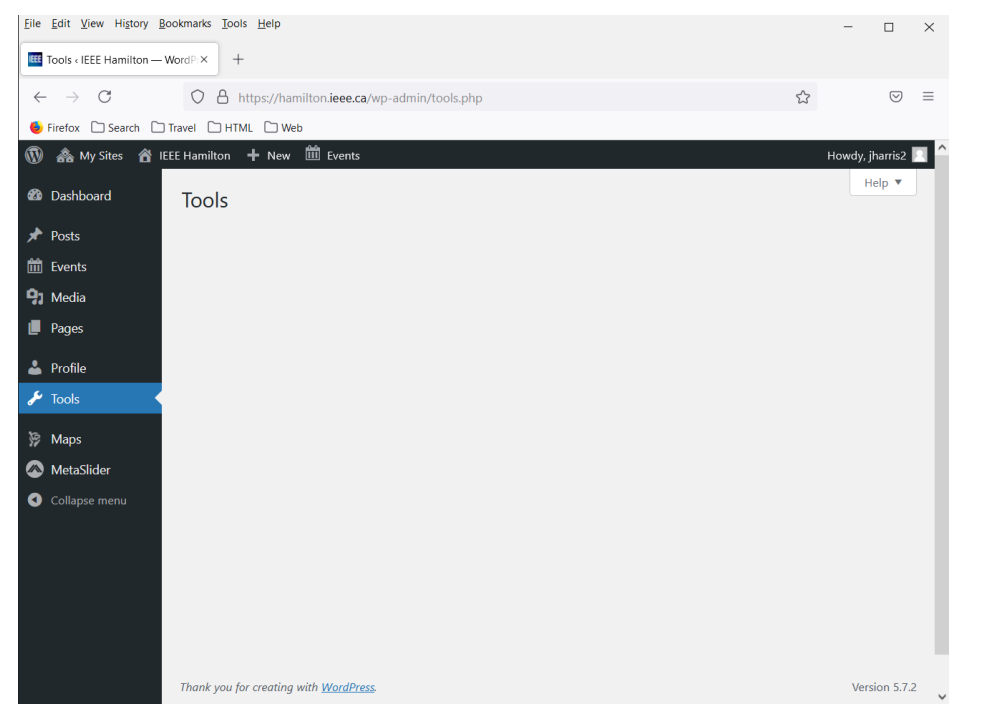

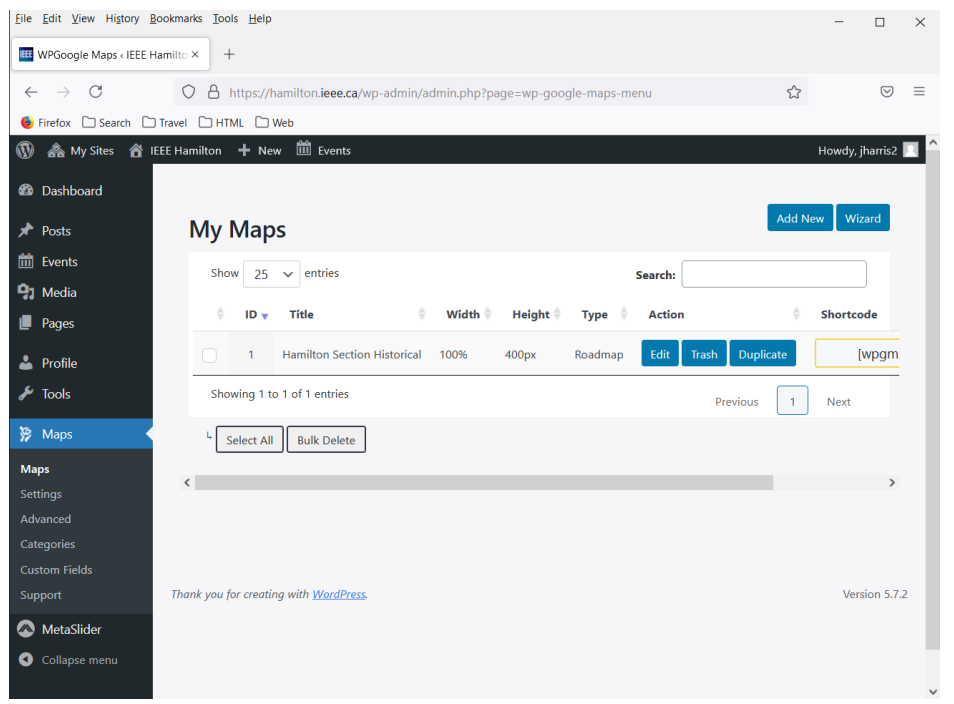

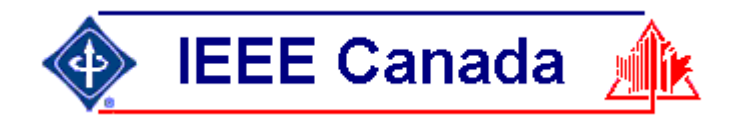

#### Worpress Content Providers

- Editor is the name given by Wordpress to someone who can change the content of the webpages.
- Each Section should have two or more people doing this.

e.g. Chapter chair for chapter page Affinity Group chair for AG page, etc.

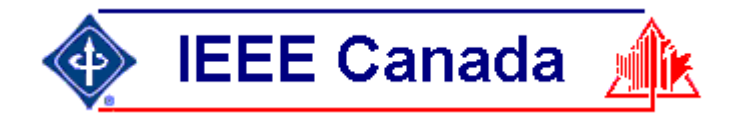

#### Edit Superchapter Page

| 0                | 🔏 Search Events : vTools 🗙   🕮 SuperChapter   IEEE H 🗴 隆 Superchapter Hamilte 🗙 🕮 Page not found   IEEE 🗴   + 🔍 _ 🗆 🗙                                                                                                    | 0                | 🔆 Risk Assessment Me X   🎦 Superchapter Hamili X   🕮 Page not found   IEE X 🔤 SuperChapter   IEEE X + Q X                                                                                                    |
|------------------|----------------------------------------------------------------------------------------------------|------------------|----------------------------------------------------------------------------------------------------|
|                  | < C 號   VPN ▲ ewh.ieee.org/r7/hamilton/superchapter.htm                                                                                                    |                  | < C BB VPN ▲ hamilton.ieee.ca/communities/superchapter Image: Image: |
|                  | 🗅 Opera 🗅 John 🗅 IEEE-Canada 🗅 IEEE-Hamilton 🗅 IEEECanadaFoundat 🗅 IEEE_Conferences 🗅 IEEE_CLE 🗅 LifeMember 🛛 🚿                                                                                                    |                  | C Opera C John C IEEE-Canada C IEEE-Hamilton C IEEECanadaFoundat C IEEE_Conferences C IEEE_CLE C LifeMember >>                                                                                                    |
| <u>ි</u>         |                                                                                                    |                  | Home / Communities / SuperChapter                                                                                                    |
| -                | Hamilton Home (old page)       (Page updated: 2018-Jan-01 )         Hamilton Home. (new page)       Joint Chapter of Communications, Information Theory, and                                                                                                    |                  | SuperChapter                                                                                                    |
| ٩                | Hamilton Chapters<br>Communications, Information<br>* Theory & Signal Processing<br>Chapter incorporating the Communications, Information<br>IEEE Hamilton Section's Joint Chapter incorporating the Communications, Information                                                                                                    | ٩                | Joint Chapter of Communications, Information Theory, and<br>Signal Processing Societies – Hamilton Section                                                                                                    |
| 0                | Consultants Network     Consultants Network     Consultants Network     Delectrics and Electrical Insulation     Consultants Network     Consultants Network     Delectrics and Electrical Insulation     Consultants Network     Consultants Network     Consultants Network     Delectrics and Electrical Insulation     Consultants Network     Consultants Network     Consultants     Consultants     Consultants     Consultants     Consultant     Consultant     Consultant     Consultant     Consultant     Consultant     Consultant     Consultant     Consultant     Consultant     Consultant     Consultant     Consultant     Consultant     Consultant     Consteaction     Consultant     Consultant     Consteaction     Consu | 0                | See SuperChapter                                                                                                    |
| Ø                | Life Menines     Compression of the chapter membership, please contact the chair of the     chapter membership, please contact the chair of the     chapter membership, please contact the chair of the     chapter membership, please contact the chair of the     chapter membership, please contact the chair of the     chapter membership, please contact the chair of the     chapter membership, please contact the chair of the     chapter membership, please contact the chair of the     chapter membership, please contact the chair of the     chapter membership, please contact the chair of the     chapter membership, please contact the chair of the     chapter membership, please contact the chair of the     chapter membership, please contact the chair of the     chapter membership of the chair of the     chapter membership of the chair of the chair of the     chapter membership of the chair of the chair of the chair of the     chapter membership of the chair of the chair of the chair of the chair of the chair of the chair of the     chapter membership of the chair of the chair of  | ø                | (page updated 2019-Oct-29)                                                                                                    |
| $\triangleright$ | Product Safety Engingeering     Senior Member Biographies     Chair : Jun Chen junchen@ece.mcmaster.ca                                                                                                    | $\triangleright$ |                                                                                                    |
|                  | Vice Chair         :         Xue Jiang jjangx5@grads.ece.mcmaster.ca           > Women In Engineering         :         Priscilla Liang jjangx5@grads.ece.mcmaster.ca           > Young Professionals         :         Priscilla Liang jjangx1gmcmaster.ca                                                                                                    |                  | LifeMember                                                                                                    |
| $\odot$          | Upcoming Meetings                                                                                                    | $\odot$          | Decew Falls Milestone                                                                                                    |
| ()               | Meetings are now listed on the new Section website<br>sites jeee org/hamilton/ using vTools<br>Meetings (New website)                                                                                                    | 0                | PowerChapter                                                                                                    |
|                  |                                                                                                    |                  | SuperChapter                                                                                                    |

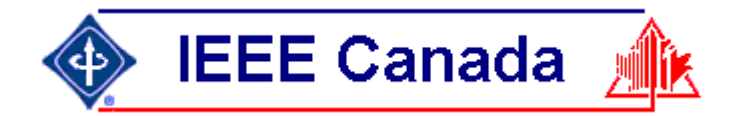

#### Edit Page Superchapter

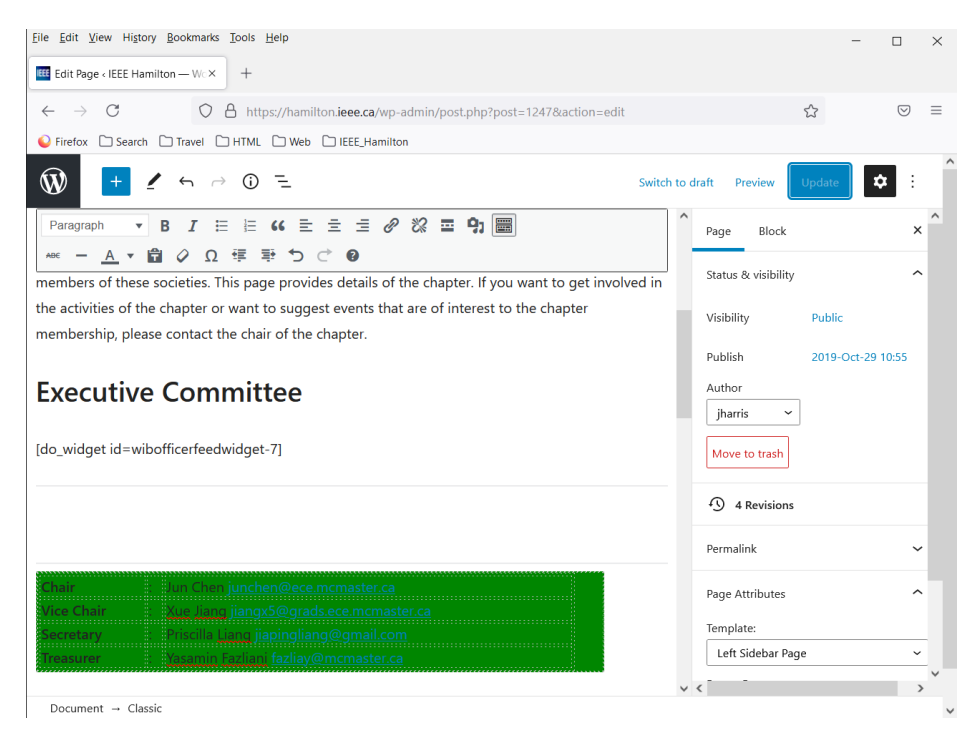

| IE IE                                                                           | SuperChapter   IEEE Hamilt ×                                |  |
|---------------------------------------------------------------------------------|-------------------------------------------------------------|--|
| ile Edit View Fav                                                               | vorites lools Help                                          |  |
| 🔒 🔻 🔝 🗶 🖃 (                                                                     | 🖏 🔻 Page 🔻 Safety 👻 Tools 👻 🕜 🕶                             |  |
| Type: Joint Cha<br>URL: http://ewh                                              | pter<br>n.ieee.org/r7/hamilton/superchapter.htm             |  |
| Type: Joint Cha<br>URL: http://ewł<br>Officers:                                 | pter<br>h.leee.org/r7/hamilton/superchapter.htm             |  |
| Type: Joint Cha<br>URL: http://ewh<br>Officers:<br>Jun Chen                     | pter<br>h.ieee.org/r7/hamilton/superchapter.htm             |  |
| Type: Joint Cha<br>URL: http://ewh<br>Officers:<br>Jun Chen<br>Position: Chapte | pter<br>n.ieee.org/r7/hamilton/superchapter.htm<br>er Chair |  |

| Chair      | : Jun Chen junchen@ece.mcmaster.ca        |
|------------|-------------------------------------------|
| Vice Chair | : Xue Jiang jiangx5@grads.ece.mcmaster.ca |
| Secretary  | : Priscilla Liang jiapingliang@gmail.com  |
| Treasurer  | : Yasamin Fazliani fazliay@mcmaster.ca    |

#### Upcoming Meetings

Meetings are now listed on the new Section website sites.ieee.org/hamilton/ using vTools Meetings (New website)

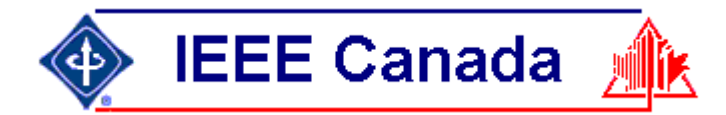

#### Edit Page Superchapter (power user)

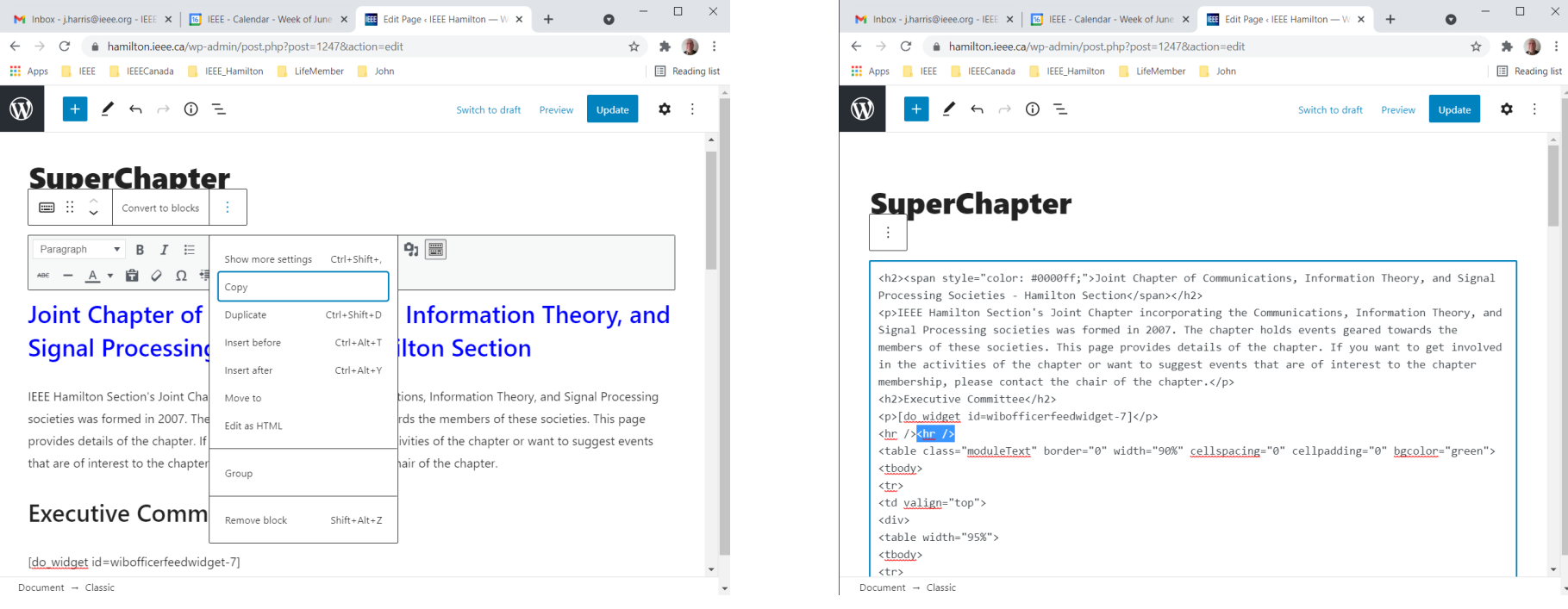

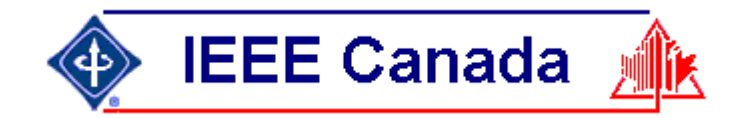

## Worpress Bloggers

• Authors can add news items, and comment on them.

- Everyone who uses vTools Events, eNotice and Officer Reporting affects feed data.
- Everyone who tweets or uses Facebook affects feed data or linked data

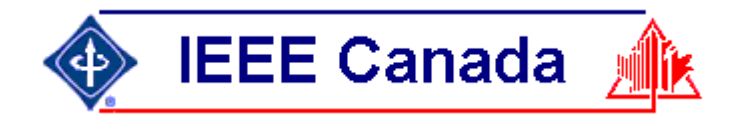

#### **Best Practices**

- Use IEEE template with minimal changes.
   Keep your additions such as CSS in separate files and add comments. The next webmaster will thank you.
- Put revision date on every page.
- Put webmaster contact on every page, for when people spot errors.
   Corrections are only made when someone points it out.
   Respond to every error report.

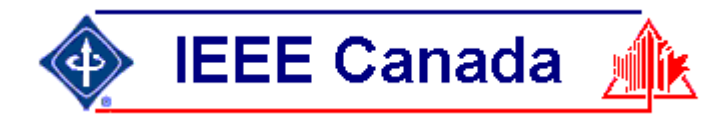

#### Questions entered in chat. Raise hand if you want to be unmuted.

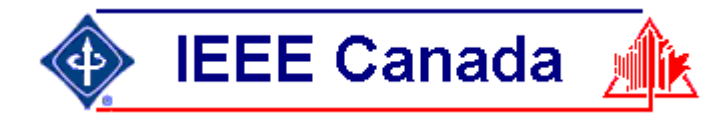

#### Thank You

#### webmaster.hamilton@ieee.org